## Filtro "Localizado em ou é parte de" e como aplicá-lo?

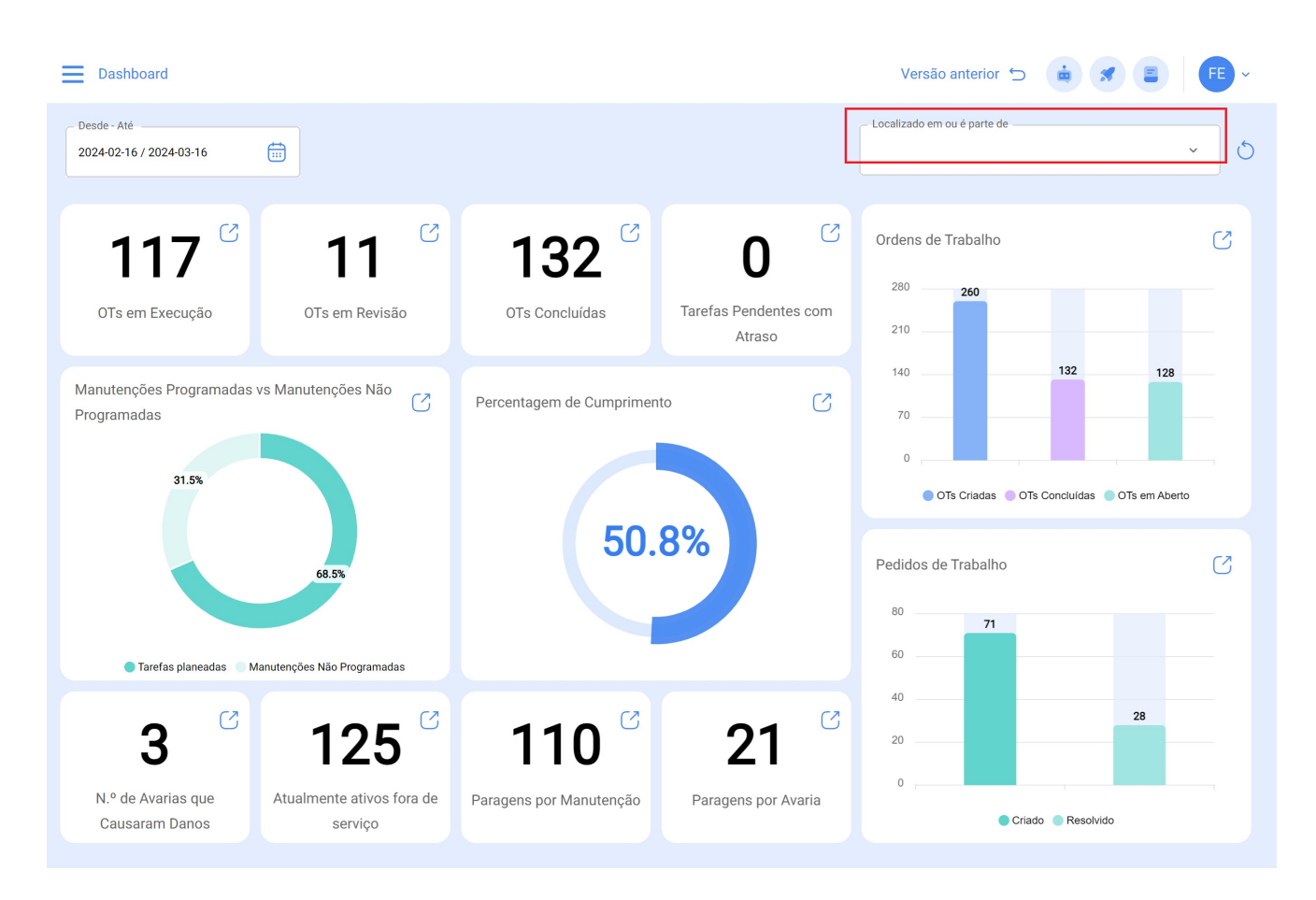

help2.fracttal.com/hc/pt-pt/articles/25065844207501-Filtro-Localizado-em-ou-é-parte-de-e-como-aplicá-lo

Considerando que os ativos no Fracttal podem ser adicionados e estruturados de forma organizada em uma vista de árvore, o filtro "Localização ou parte de" permite que você procure ativos contidos abaixo do ativo ao qual o filtro é aplicado.

**Por exemplo:** Se em nossa base temos uma localização principal chamada *Empresa Matriz*, que contém como sublocação *Andar 1* que contêm outra sublocação Setor de Matéria-prima, por sua vez contendo uma correia transportadora como equipamento (ver imagem). Se aplicarmos o filtro na *Empresa Matriz* o sistema nos mostrará as informações associadas aos ativos contidos naquele local (Andar 1, Setor de Matéria-prima e correias transportadoras).

| Q Pesquisar | Versão anterior 🕤 🗯 🛪 |             |
|-------------|-----------------------|-------------|
|             |                       | 0 = -2      |
|             |                       |             |
|             |                       |             |
|             |                       |             |
|             |                       |             |
|             |                       |             |
|             |                       |             |
|             |                       |             |
|             |                       |             |
|             |                       |             |
|             |                       |             |
|             |                       | •           |
|             |                       | Q Pesquisar |

## Como usar o filtro de Localização ou Parte de?

Para aplicar o filtro, basta clicar na barra.

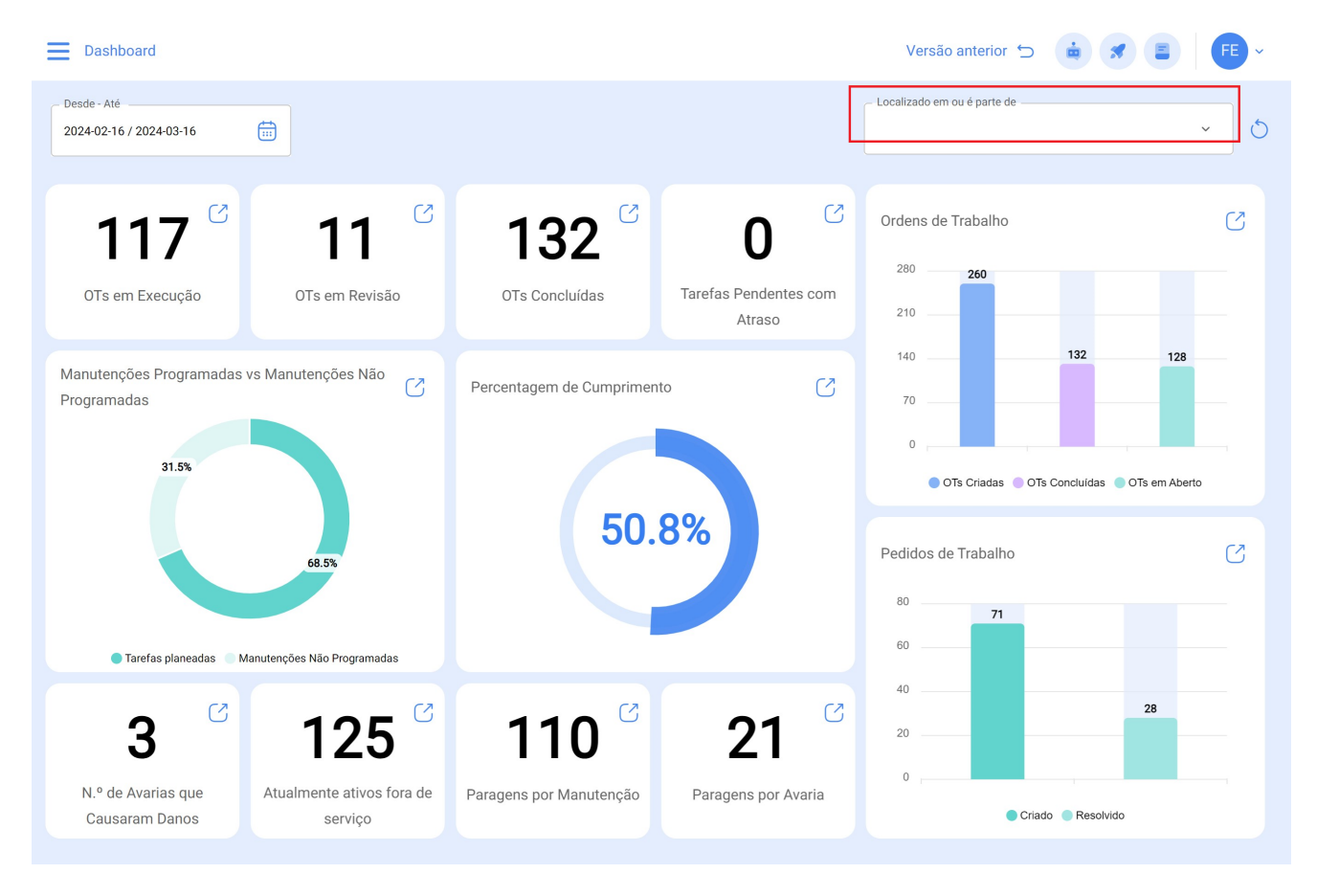

Em seguida, o sistema exibirá uma nova janela com todos os ativos, a fim de selecionar a opção de pesquisa.

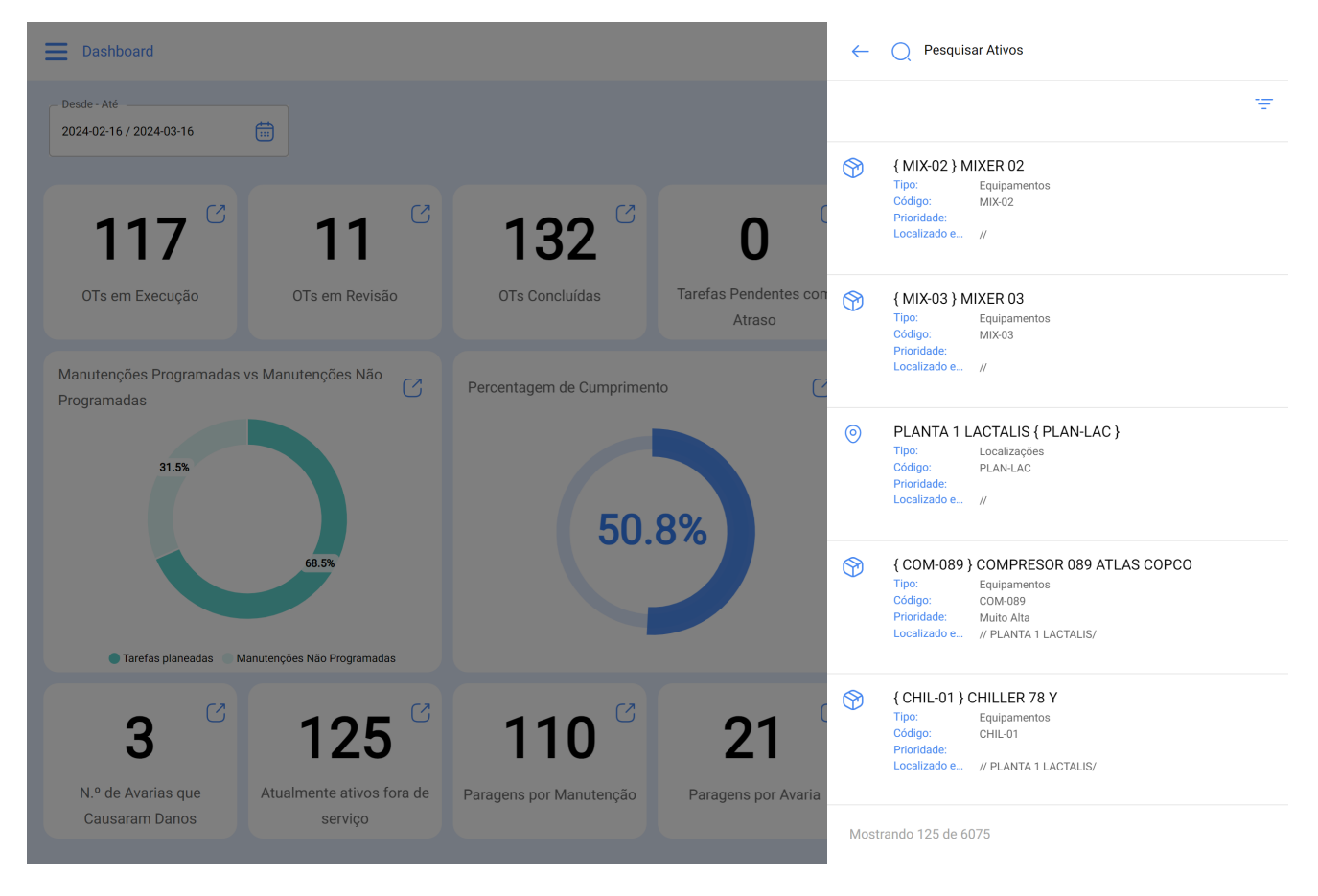

Finalmente, a seleção do ativo em questão atualizará e ajustará todas as informações contidas no Painel.

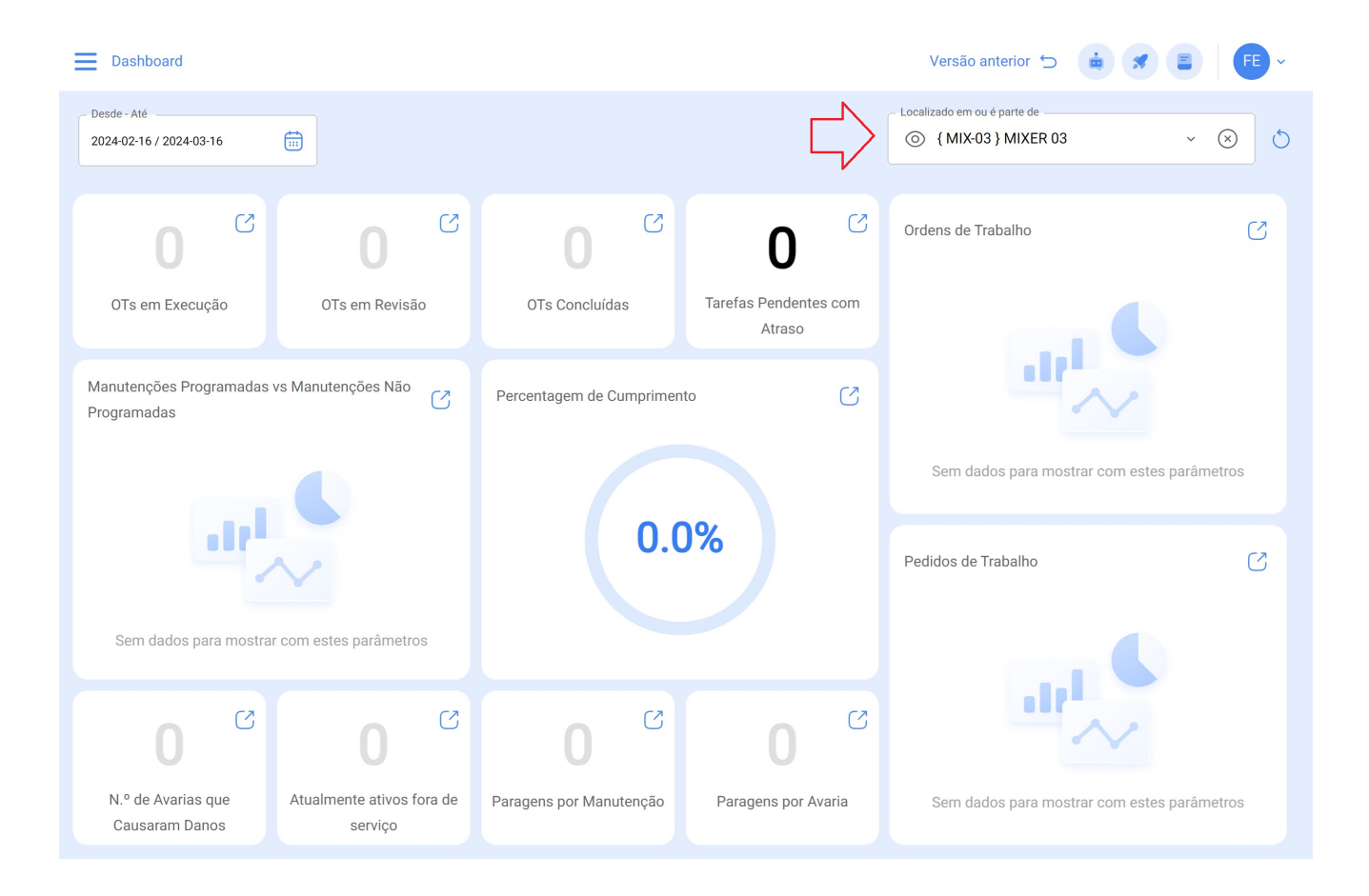